Thu 12/28/2017 11:34 AM FCA - Safety Recall T73 / NHTSA 17V-732 - Passenger Airbag Module;

To all this may concern or apply,

You are receiving this email as a previously requested courtesy from the MOPAR Fleet Service & Parts Group.

If you feel you have received this email in error or no longer wish to receive these courtesy recall notifications please reply to the sender.

Attached to this email is the dealer and owner letter file for **Safety Recall T73 / NHTSA 17V-732 - Passenger Airbag Module**;

## Models: 2018 (MP) Jeep Compass

## \*Important Notes:

- <u>This recall applies only to the above vehicles built from August 30, 2017 through November 13, 2017 (MDH 083006 through 111300).</u>
- Parts will be initially allocated and distributed to dealers based on the number of Customer Sold vehicles.

Additional parts required will be restricted and will be on VIN Specific Campaign Inbox order

process.

Only Customer Sold VIN's approved by the campaignteam@fcagroup.com will receive additional guantities.

Additional quantities will be on managed allocation based on sales group size.

- The dealer notification was released to DealerCONNECT on December 28<sup>th</sup>, 2017.
- The owner letters are scheduled to be mailed out beginning December 28<sup>th</sup>, 2017.

## <u>To find out if you have any effected vehicles please follow the directions below:</u>

## **\*VERY IMPORTANT NOTE:**

The VIN#s of the affected vehicles may not yet be loaded into the FCA recall inquiry system at the time of this notice was received.

It is highly recommended that you do not perform any vehicle/VIN# related inquiries in regards to this or any FCA recall until or after <u>the dealer notification release date</u>.

\*The process to check the recall status of your FCA vehicles is available through the FCA Fleet Operations website:

1) Go to the FCA Fleet website; www.fcausfleet.com

2) On the upper right side of the home screen click on "Shopping Tools"

3) A drop down box will appear, Click on "RECALL VIN LOOKUP"

4) Click on "GO TO FCA FLEET RECAL INQUIRY TOOL" <u>\*Note: At this point you will need to log</u> on with your previously assigned SID and password.

**5)** Once logged in it will open a new page; "Recall - Rapid Response Inquiry", click on "1. Search by Vehicle List" and upload your formatted in text (.txt) VIN list file.

6) <u>\*NOTE:</u> If you are unfamiliar with or would like more information on this process please toggle back to FCA Fleet Website Recall Information page and click on "Learn More about the FCA Fleet Recall Process".

If you have any questions, please feel free to email or give me a call.

Thanks in advance